## 企业报名流程

【推荐谷歌浏览器】百度搜索【校聘云】

(<u>https://www.xiaopinyun.com</u>) 点击【登录】选择【企业登录】注册或者登录。

注意:注册时需绑定微信公众号(注册结果需等待 2—3 天 审核,审核结果微信公众号通知)

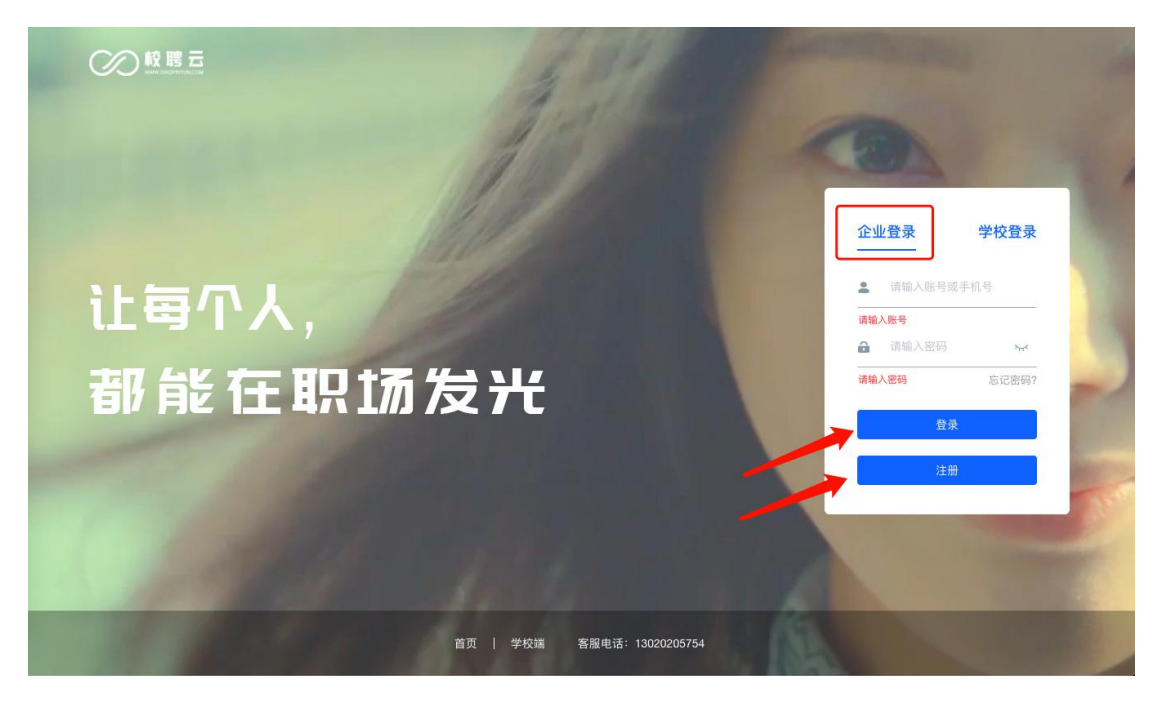

一. 发布职位

在一级菜单【职位管理】里面右上角点击"新增职位"。

| 四合签四               |     |        |                      |                            |    |
|--------------------|-----|--------|----------------------|----------------------------|----|
| 职位官理               |     |        |                      |                            |    |
|                    | 发   | 布中 已下约 | 戋                    | 新增职                        | 位  |
|                    |     |        |                      |                            | K  |
| VP -元/月            | 游览量 | 候选人    | 修改职位                 | 下线职位制除职位                   |    |
| 校招 硕士及以上           | 0   | 0      |                      |                            |    |
|                    |     |        | 职位                   | 有效期:2019-09-19 至 2019-09-3 | 30 |
| 核算专员 -元/月          | 游览量 | 候选人    |                      |                            | i  |
| 校招 不限              | 0   | 0      | 1/\$ CX 81:11        | 下线职位 删陈职位                  | J  |
|                    |     |        | 职位                   | 有效期:2019-09-18 至 2019-10-1 | 10 |
| 预算专员 4500-5500元/月  | 游览量 | 候选人    | Addr Table Till Addr |                            | 1  |
| 校招 不限              | 0   | 0      | 1/5 CX 81:112        | 「「残职位」 開陳职位                | J  |
|                    |     |        | 职位                   | 有效期:2019-09-18 至 2019-09-3 | 30 |
| 销售部经理 5000-8000元/月 | 游览量 | 候选人    |                      |                            |    |
|                    | 0   | 0      | 修改职位                 | 下线职位                       |    |

| 请输入        |   |     |     |   |       |   |   |   |                |
|------------|---|-----|-----|---|-------|---|---|---|----------------|
| 岗位要求<br>段落 | ~ | ≡~  | BI  | Ø | := 1  | - | " | ¢ | . ⇔            |
| 请输入        |   |     |     |   |       |   |   |   |                |
| 其他描述       | * | ≡~  | BI  | Ø | := 12 | - | " | < | - <del>C</del> |
| 请输入        |   |     |     |   |       |   |   |   |                |
| 设递说明       |   |     |     |   |       |   |   |   |                |
| 段落         | ~ | ≡ - | B I | Ø | := 1  | - | " | 6 | $\rightarrow$  |
| 请输入        |   |     |     |   |       |   |   |   |                |
|            |   |     |     |   | 取     | 消 |   |   | 确定             |

编辑好相关招聘会的信息后点击底部的"确定"按钮即可。

(最高薪资必须大于最低薪资)

二. 编辑招聘简章

在一级菜单【校园招聘】里面选择【招聘简章】点击右上角点击"新增招聘简章"。

## 上海笑聘网络科技有限公司

|          |                                                                                                    | 入驻学校                                                                                                    | 官进会                    | 双洗会 | 在线招聘 | 招聘简章             |        |
|----------|----------------------------------------------------------------------------------------------------|----------------------------------------------------------------------------------------------------|------------------------|-----|------|------------------|--------|
|          |                                                                                                    | 八牡子仪                                                                                                    | 브버云                    | 从远云 | 社线相称 | 加時间早             |        |
| 输入关键字搜索  | Q                                                                                                    |                                                                                                    |                        |     |      |                  | 新增招聘简章 |
| 序号 标题    | ſ                                                                                                    | 使用说明                                                                                                    |                        | 修改人 |      | 修改时间             | 更多操作   |
| #01 招聘奖章 | 8                                                                                                    | 新增标题                                                                                                    |                        | 程鑫  |      | 2019-09-12 11:07 | 编辑 删除  |
|          |                                                                                                    |                                                                                                    |                        |     |      |                  |        |
|          |                                                                                                    |                                                                                                    |                        |     |      |                  |        |
|          |                                                                                                    |                                                                                                    |                        |     |      |                  |        |
|          |                                                                                                    |                                                                                                    |                        |     |      |                  |        |
|          |                                                                                                    |                                                                                                    |                        |     |      |                  |        |
|          |                                                                                                    |                                                                                                    |                        |     |      |                  |        |
|          |                                                                                                    |                                                                                                    |                        |     |      |                  |        |
|          |                                                                                                    |                                                                                                    |                        |     |      |                  |        |
|          |                                                                                                    |                                                                                                    |                        |     |      |                  |        |
|          |                                                                                                    |                                                                                                    |                        |     |      |                  |        |
|          |                                                                                                    |                                                                                                    |                        |     |      |                  |        |
|          |                                                                                                    |                                                                                                    |                        |     |      |                  |        |
|          |                                                                                                    |                                                                                                    |                        |     |      |                  |        |
|          |                                                                                                    | 入驻学校                                                                                                    | 宣讲会                    | 双选会 | 在线招聘 | 招聘简章             |        |
|          |                                                                                                    | 入驻学校                                                                                                    | 宣讲会                    | 双选会 | 在线招聘 | 招聘简章             |        |
|          | 新建招聘简章                                                                                                    | 入驻学校                                                                                                    | 宣讲会                    | 双选会 | 在线招聘 | 招聘简章             |        |
|          | 新建招聘简章                                                                                                    | 入驻学校                                                                                                    | 宣讲会                    | 双选会 | 在线招聘 | 招聘简章             |        |
|          | 新建招聘简章<br>【招聘简章标题<br>标题名称 前输入部                                                                                                    | 入驻学校                                                                                                    | 宣讲会                    | 双选会 | 在线招聘 | 招聘简章             |        |
|          | 新建招聘简章<br>招聘简章标题<br>标题名称 清流入招望                                                                                                    | 入驻学校                                                                                                    | 宣讲会                    | 双选会 | 在线招聘 | 招聘简章             |        |
|          | 新建招聘简章标题<br>【招聘简章标题<br>标题名称 请输入招<br>【使用说明<br>标题名称 请输入使                                                                                      | <b>入驻学校</b><br>醇简章标题<br>用说明                                                                                                    | 宣讲会                    | 双选会 | 在线招聘 | 招聘简章             |        |
|          | 新建招聘简章标题<br>招聘简章标题<br>标题名称 请输入招<br>使用说明<br>标题名称 请输入使                                                                                        | <b>入驻学校</b><br>附简章标题<br>用说明                                                                                                    | 宣讲会                    | 双进会 | 在线招聘 | 招聘简章             |        |
|          | 新建招聘简章标题<br>招聘简章标题<br>标题名称 请输入招<br>使用说明<br>标题名称 请输入使用                                                                                       | <b>入驻学校</b><br>聘隔章标题<br>用说明                                                                                                    | 宣讲会                    | 双选会 | 在线招聘 | 招聘简章             |        |
|          | 新建招聘简章标题<br>「招聘简章标题<br>标题名称 请输入招<br>「使用说明<br>标题名称 请输入使<br>」<br>简章内容<br>指稿篇集锋张工程                                                             | <b>入驻学校</b><br>碑简章标题<br>用说明                                                                                                    | 宣讲会                    | 双遗会 | 在线招聘 | 招聘简章             |        |
|          | 新建招聘简章标题<br>招聘简章标题<br>标题名称 请输入招<br>使用说明<br>标题名称 请输入例<br>[ 简章内容<br>据限简章将取号表<br>TIPS:<br>1、请参考招聘特张, 系<br>2、建议的实动的考虑                           | 入驻学校<br>时前章标题<br>用说明                                                                                                    | 宣讲会<br>                | 双选会 | 在线招聘 | 招聘简章             |        |
|          | 新建招聘简章标题<br>「招聘简章标题<br>标题名称 清输入招<br>(使用说明<br>标题名称 清输入伊<br>【简章内容<br>【博篇章内容<br>【博篇章特容<br>五<br>王PS:<br>1、清参考招聘样张,私<br>2、建议内容中的表卷句<br>段落 ~ ~    | 入社学校       時端泉标题       用说明       品給造项请保留原格式       F用说明       医二体的       医二体的       医二体的       医二体的       医二体的       医二体的       医二体的       医二体的       日本       日本 </td <td>宣讲会<br/>C:<br/>② :二 :二  </td> <td>双遗会</td> <td>在线招聘</td> <td>招聘简章</td> <td></td> | 宣讲会<br>C:<br>② :二 :二   | 双遗会 | 在线招聘 | 招聘简章             |        |
|          | 新建招聘简章标题<br>「招聘简章标题<br>标题名称 请输入招<br>使用说明<br>标题名称 请输入保<br>[ 简章内容<br>[ 范章内容<br>[ 范章内容<br>[ 范章考招聘择张, 集<br>2、建议内容中的表情例<br>段落 ~<br>请输入           | 入驻学校 跨南章桥题 用说明 占贴造项请保留原格式 此用说 图 正 平 B I                                                                                                    | 宣讲会<br>C:<br>② := }= ↓ | 双迭会 | 在线招聘 | 招聘简章             |        |
|          | 新建招聘简章标题<br>「招聘简章标题<br>标题名称 请输入招<br>「使用说明<br>标题名称 请输入使<br>「简章内容<br>【限简章内容<br>【限简章件张下载<br>TPS:<br>1、请参考招聘样张、系<br>2、建议内容中的表情()<br>段落 ~<br>请输入 | 入驻学校<br>時油泉标题<br>用说明<br>品品法项请保留原格式<br>更用截图<br>王 × B I                                                                                                    | 宣讲会<br>C:<br>② := }= ↓ | 双送会 | 在线招聘 | 招聘简章             |        |
|          | 新建招聘简章标题<br>「招聘简章标题<br>标题名称 请输入招<br>使用说明<br>标题名称 请输入使<br>【简章内容<br>【記職職集報本取<br>TIPS:<br>1、请参考招聘样张、繁<br>2、媒议内容中的表悟例<br>段落 ~<br>请输入            | 入驻学校<br>附简章标题<br>用说明<br>出版:项请保留原格式<br>是用截图<br>王 × B I                                                                                                    | 宣讲会<br>℃<br>② := }=    | 双迭会 | 在线招聘 | 招聘简章             |        |

编辑好相关招聘会的信息后点击底部的"保存"按钮即可。

三. 报名双选会(注意是否需要上传参会回执)

在一级菜单【校园招聘】里面选择【双选会】在里面会显示所有正在发布招聘会的学校。

选择学校在右侧点击"申请入驻"跳转到双选会列表选择需要申 请的双选会,仔细阅读招聘会注意事项等内容,点击下一步编辑招聘

第3页共7页

的相关信息点击"申请"显示弹框提交成功即可

随后该企业的申请信息就会出现在学校的审核中,等待学校审核

| 全部 已报名   |          |       |                  |                  | 输入关键字搜索 | Q              |
|----------|----------|-------|------------------|------------------|---------|----------------|
| 序号 双选会名称 | 发布方/主办方  | 举办城市  | 举办时间             | 截止时间             | 状态      | 更多操作           |
| #01      | 1 C - 10 | 大连市   | 2019-11-07 09:00 | 2019-10-24 00:00 |         | 申请入驻           |
| #02      |          | ~ 上海市 | 2019-10-15 09:00 | 2019-10-14 00:00 |         | 申请入驻           |
| #0       | 1.1      | 贵阳市   | 2019-10-23 09:00 | 2019-10-17 00:00 |         | 申请入驻           |
| #04      | 主办入      | 上海市   | 2019-10-01 09:00 | 2019-09-30 00:00 |         | 申请入驻           |
| #05 開会   |          | 上海市   | 2019-09-30 08:00 | 2019-09-25 00:00 | 现场招聘    | 已报名<br>(回执已上传) |
|          |          |       |                  |                  |         |                |
|          |          |       |                  |                  |         |                |
|          |          |       |                  |                  |         |                |

| 入社学校 宣讲会 双迭会 在线招聘 招聘简章<br>2013年7月3月922 (18) 四7                                         |
|----------------------------------------------------------------------------------------|
| ⑦ 双选会介绍         ② 双选会注思事項         ③ 双选会签到流程         ④ 填写申请信息                           |
| 主办方:<br>③ 2019-10-01 09:00 至 2019-10-02 17:00<br>④ 校聘大学面试场地<br>预计参加企业 100家 预计展位数量 100个 |
| 現场布置因                                                                                  |
| 123                                                                                    |
| 取消                                                                                     |

| 日為牛禍」请输入牛納到                | 成,如尤牛辆項制入U                   |                   |         |
|----------------------------|------------------------------|-------------------|---------|
| 申请说明                       |                              |                   |         |
| 宣讲会时间(请写明具                 | 体日期与时间段,另外添加2个时间做备           | 6迭)、宣讲教室要求(教室大小,多 | 6媒体需求等) |
| Ⅰ招聘简章 段落 >                 | =×B <i>I @</i> := := ■       | <b>" ' ' '</b>    | 选择招聘简   |
| 请输入                        |                              |                   |         |
| ┃ 其他附件<br>附件下载 20151024235 | 559_JrCSV.thumb.700_0.jpeg 🛃 |                   |         |

四. 等待审核结果(公众号通知,或者登录系统查阅)

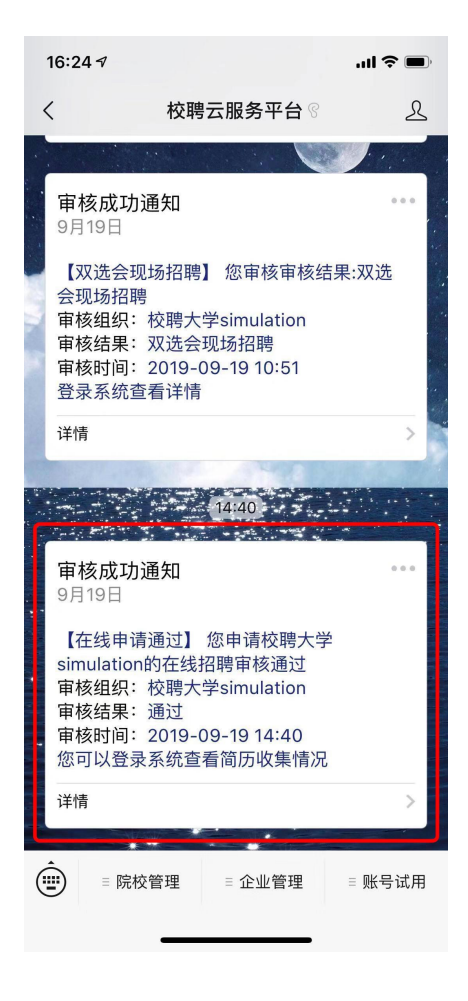

| 企业工作台                                                                                                    |                                                                                                    |                          |                   |         |                                                                              |
|----------------------------------------------------------------------------------------------------|----------------------------------------------------------------------------------------------------|--------------------------|-------------------|---------|------------------------------------------------------------------------------|
| <b>1</b><br>入驻学校                                                                                                    | 5<br>招聘职位数                                                                                                   | <b>0</b>                 | <b>0</b><br>接收简历数 | 0 企业人才库 | <b>0</b><br>企业关注量                                                            |
|                                                                                                    |                                                                                                    |                          |                   |         |                                                                              |
| 系统消息                                                                                                    |                                                                                                    |                          |                   |         |                                                                              |
| 【在线申请通过】 您申请校聘大学s                                                                                                    | simulation的在线招聘审核通过                                                                                          | IEW                      |                   |         | 2019-09-19                                                                   |
| 【双选会现场招聘】 您审核测试: 柞                                                                                                    | 校聘大学2019秋季大型招聘会审核                                                                                            | 该结果:双选会现场招聘 NEW          |                   |         | 2019-09-19                                                                   |
| 【双选会现场招聘】 您审核测试: 柞                                                                                                    | 校聘大学2019秋季大型招聘会审核                                                                                            | §结果:双选会现场招聘 NEW          |                   |         | 2019-09-19                                                                   |
| 【双选会现场招聘】 您审核测试: 柞                                                                                                    | 校聘大学2019秋季大型招聘会审核                                                                                            | 该结果:双选会现场招聘 NEW          |                   |         | 2019-09-19                                                                   |
|                                                                                                    |                                                                                                    | # 田, 2024 ム (1) 英 2+ NEW |                   |         | 2019-09-19                                                                   |
| 【双选会拟通过】 您审核测试: 校택                                                                                                    | 聘大学2019秋季大型招聘会审核组                                                                                            | F来.从远去拟通过 1050           |                   |         |                                                                              |
| 【双选会拟通过】 您审核测试:校택<br>【在线申请通过】 您申请校聘大学s                                                                                                    | 聘大学2019秋季大型招聘会审核组<br>simulation的在线招聘审核通过                                                                     |                          |                   |         | 2019-09-18                                                                   |
| 【双选会拟通过】 您审核测试:校택<br>【在线申请通过】 您申请校聘大学s<br>【入驻申请通过】 您的企业已正式儿                                                                                                    | 轉大学2019秋季大型招聘会审核组<br>simulation的在线招聘审核通过 【<br>入驻"校聘大学simulation"                                             | EW                       |                   |         | 2019-09-18 2<br>2019-09-18 1                                                 |
| 【双选会拟通过】 您审核测试: 校員<br>【在线申请通过】 您申请校聘大学s<br>【入驻申请通过】 您的企业已正式/<br>【在线申请通过】 您申请校聘大学s                                                                                                    | 轉大学2019秋季大型招聘会审核组<br>simulation的在线招聘审核通过<br>入驻"校聘大学simulation"<br>simulation的在线招聘审核通过                        |                          |                   |         | 2019-09-18 2<br>2019-09-18 1<br>2019-09-18 1                                 |
| (双选会救通过)         您审核测试:校頁           【在接申请通过]         您申请校聘大学站           【入驻申请通过]         您的企业已正式/           【在接申请通过]         您申请校聘大学站           【在接申请通过]         您申请校聘大学站           【在接申请通过]         您申请校聘大学站 | 轉大学2019秋季大型招聘会审核组<br>simulation的在线招聘审核通过<br>入驻"校聘大学simulation"<br>simulation的在线招聘审核通过<br>simulation的在线招聘审核通过 |                          |                   |         | 2019-09-18 2<br>2019-09-18 1<br>2019-09-18 1<br>2019-09-18 1<br>2019-09-18 1 |

五. 招聘会现场签到

校方下载企业签到二维码打印后会放置在签到台,企业在现场用 微信扫描展台提供的二维码,完成签到。

(企业签到需要填写注册时提交的手机号)

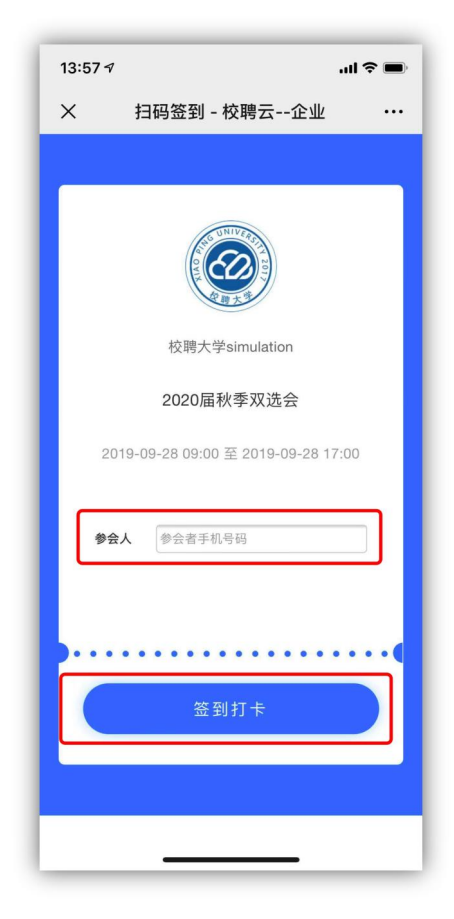

第6页共7页

- 六.现场收集学生简历(要求学生在校聘云小程序上投递简历,直接扫海报上的企业二维码即可投递)
- 七. 招聘会结束后,筛选简历。(录用学生)